# Running Visual Studio Code

# Last updated 6/25/21

# **Running Visual Studio Code**

- Complete the Project Setup
- Edit your code as desired

| K <u>F</u> ile <u>E</u> dit                                                                                                    | <u>V</u> iew <u>Git Project Build Debug</u> Te <u>s</u> t A <u>n</u> alyze | <u>T</u> ools E <u>x</u> tensions <u>W</u> indow <u>H</u> elp Sear | ch (Ctrl+Q)       |                                                                                                    | Sign in 🗛                                | - 🗆            | $\times$   |  |
|----------------------------------------------------------------------------------------------------|----------------------------------------------------------------------------|--------------------------------------------------------------------|-------------------|----------------------------------------------------------------------------------------------------|------------------------------------------|----------------|------------|--|
| 🕴 😋 🗸 😂   🏠                                                                                                    | • 🍅 💾 🔐   🄊 • 🦿 •   Debug 🔹 x86                                            | 🔸 🕨 Local Windows Debugger 👻 🗎 📷 🖕 🕴                               | 🖕 4個 📋 🦉 📕 📢 세계 🖕 |                                                                                                    |                                          | 🖻 Live Share   | ጽ          |  |
| ∯ MyCode.c -⊭                                                                                                    | ×                                                                          |                                                                    |                   | - ¢                                                                                                    | Solution Explorer                        | -              | Ψ×         |  |
| Project_1                                                                                                    | -                                                                          | (Global Scope)                                                     | - 🐵 main(void)    | <b>▼</b> ‡                                                                                                    | © © ☆ ቭ io • 2 # @                       | بر ہ           |            |  |
| Project_1         1           1         2           3         4           5         6           7         8           9         10           11         12           13         14           15         16           16         17           18         9           20         20           21         10           100 %         -           Output         Show output | <pre></pre>                                                                | (Global Scope)                                                     | - 🖗 main(void)    | <ul> <li>↓</li> <li>↓</li></ul> | Solution Explorer Git Changes Properties |                | . م<br>• × |  |
| Item(s) Saved                                                                                                    |                                                                            |                                                                    |                   |                                                                                                    | ↑ Add to Sour                            | ce Control 🔺 🗍 | , di       |  |
|                                                                                                    |                                                                            |                                                                    |                   |                                                                                                    |                                          |                |            |  |

# **Running Visual Studio Code**

- Select Build → Build Solution
  - Check for errors in the message window

| K File Edit View Git Project Build Debug Test Analyze Jools Extensions Window Help Search (Ctrl+Q) ♪ Project_1                                                                                                    | Sign in 🗛 — 🗆 🗙                         |
|----------------------------------------------------------------------------------------------------|-----------------------------------------|
| । 3 O • O   20 • C III = 2 III = 7 • (* •   Debug • x86 • ► Local Windows Debugger • III, III = 7 III = 7 III = 7 III = 7 III = 7 III = 7 III = 7 III = 7 III = 7 III = 7 III = 7 III = 7 III = 7 III = 7 III = 7 III = 7 III = 7 III = 7 III = 7 III = 7 III = 7 III = 7 III = 7 III = 7 III = 7 III = 7 III = 7 III = 7 III = 7 III = 7 III = 7 III = 7 III = 7 III = 7 III = 7 IIII = 7 IIII = 7 IIII = 7 IIII = 7 IIII = 7 IIII = 7 IIII = 7 IIII = 7 IIII = 7 IIII = 7 IIII = 7 IIII = 7 IIII = 7 IIII = 7 IIII = 7 IIIII = 7 IIIII = 7 IIIIIIII                                                                                                    | Live Share 文                            |
| MyCodec + X                                                                                                    | ▼ Ø Solution Explorer                   |
| a Baroject_1                                                                                                    | ± ○ ○ ☆ ቭ `o - 2 례 ⓑ ◇ ≯ -              |
|                                                                                                    | Search Solution Explorer (Ctrl+;)       |
| 3 // HyCode.c                                                                                                    | Solution 'Project_1' (1 of 1 project)   |
| 8 9 1/ Created 6/28/21, by tj                                                                                                    | Project_1      Project_1      Project_1 |
| 9 6 //                                                                                                    | External Dependencies                   |
| / // / rirst code tile for visual studio - c                                                                                                    | Header Files                            |
|                                                                                                    | Source Files                            |
| 10 // print Hello EE2905                                                                                                    | MyCode.c                                |
|                                                                                                    |                                         |
| 14 #include <stdio.h></stdio.h>                                                                                                    |                                         |
| 15<br>16 Dist min/with /                                                                                                    |                                         |
| 17 // really nothing to do here but print                                                                                                    |                                         |
| 18 printf("Hello EE2905\\");                                                                                                    |                                         |
| 20 return 0;                                                                                                    |                                         |
| 21 _ [}// end main                                                                                                    |                                         |
|                                                                                                    |                                         |
|                                                                                                    |                                         |
|                                                                                                    |                                         |
|                                                                                                    |                                         |
|                                                                                                    | Solution Explorer Git Changes           |
|                                                                                                    | Properties - 4 ×                        |
|                                                                                                    | •                                       |
|                                                                                                    |                                         |
|                                                                                                    |                                         |
|                                                                                                    |                                         |
|                                                                                                    |                                         |
| 100 % ▼ O No issues found ↓ Ln: 5 Ch: 26 TABS C                                                                                                    | RLF                                     |
| Output +                                                                                                    | ×                                       |
| Show output from: Build - 일을 열 월 월 월                                                                                                    |                                         |
| Build started                                                                                                    | <u> </u>                                |
| Information of the started and the started and |                                         |
| 1>Project 1_weared                                                                                                    |                                         |
|                                                                                                    |                                         |
|                                                                                                    | *                                       |
| Error List Output                                                                                                    |                                         |
|                                                                                                    | 🛧 Add to Source Control 🔺 🌲 🍶           |
| The second second                                                                                                    |                                         |

#### **Running Visual Studio Code**

- Select Debug → Start Without Debugging
  - A new window will open with your executing code

Microsoft Visual Studio Debug Console Hello EE2905 Z:\msoe current\22 Q1 EE2905\VS 2019 workspace\Project 1\Debug\Project 1.exe (process 18800) exited with code 0. Press any key to close this window . . .